# OUTIL ELABORATION/CONSULTATION DE VOTRE EMPLOI DU TEMPS SUITE A VOTRE INSCRIPTION PEDAGOGIQUE SUR IP WEB

<u>Attention</u> : Il est impossible de concevoir votre emploi du temps depuis une tablette ou un smartphone. Il est IMPERATIF d'effectuer <u>cette procédure depuis un ordinateur</u> (PC ou Mac)

| 1-Connectez vous à votre Espace Numéri                                                                                                    | ique de Travail : ent.parisnanterre.fr                                                     |
|----------------------------------------------------------------------------------------------------|--------------------------------------------------------------------------------------------|
| Espace Numérique de Travail<br>Université Paris Ouest                                                                                                    | Paris Ouest<br>Nanterre La Défense Centre d'Authentif                                      |
|                                                                                                    |                                                                                            |
| Cet espace est accessible uniquement aux membres de l'etablissement<br>Pour se connecter à l'Espace Numérique de Travail<br>Cliquez sur le bouton                | Entrez votre identifiant et votre<br>mot de passe.<br>dentifiant:<br>Votre Numéro étudiant |
| identifiez-vous avec le Login et Mot de passe de votre messagerie de l'université.<br>Pour activer votre compte ou gérer votre mot de passe <u>Cliquez ici</u> . | Mot de passe: Mot de passe messagerie                                                      |
|                                                                                                    | Prévenez-moi avant d'accéder à d'autres<br>services.  SE CONNECTER effacer                 |
| <mark>2-Dans l'onglet « Scolarité », sélectionne</mark><br>université<br>Paris Ouest                                                                             | er « <u>Mon emploi du temps</u> »<br>Espace Numérique do T                                 |
| Nanterre La Défense                                                                                                    | pao de Travail                                                                             |
| Scolarité X Annonces Mon Mail & M                                                                                                    | Mon Agenda Mes Favoris Mes Outils                                                          |
| Se reinscrire notice                                                                                                    |                                                                                            |
| Mon dossier etudiant                                                                                                    |                                                                                            |
| Certificat de Scolarité                                                                                                    |                                                                                            |
| Recuperation des acces SESAME                                                                                                    |                                                                                            |
| Mon emploi du temps :ible avec le                                                                                                    | e service de réinscription en ligne. Pour vous con                                         |

÷t

3-Placez vous sur la <u>semaine du 10 septembre 2018</u> (première semaine des CM du Semestre 1) puis sur la <u>semaine du 17 septembre 2018</u> (première semaine des TD du Semestre 1)

|            |   | Lundi        |                   | Mardi             | Mercredi          |    |
|------------|---|--------------|-------------------|-------------------|-------------------|----|
| Semaines 💌 | < | 27 août 2018 | 03 septembre 2018 | 10 septembre 2018 | 17 septembre 2018 | 24 |
|            | - |              |                   |                   |                   |    |

#### 4-Consultation ou élaboration de votre emploi du temps :

Sélectionner Etudiants puis Droit et Science Politique puis votre niveau d'étude

- Etudiants en Droit Parcours Classique :
  - Sélectionner Licence Parcours Classique puis chaque semestre
  - Dans chaque matière, sélectionner votre CM et votre TD, selon votre contrat pédagogique, le cas échéant.

| Cliquer sur les flèches 🏻 🌓 🚤 | Nom 🔺                                         |  |  |
|-------------------------------|-----------------------------------------------|--|--|
|                               | 🔁 🖉 Etudiants                                 |  |  |
| pour développer les dossiers  | a 🕼 Droit et Science Politique                |  |  |
|                               | Capacité de Droit                             |  |  |
|                               | Cours Etablissements                          |  |  |
|                               | Institut d'Etudes Judiciaires                 |  |  |
|                               | Licence 1                                     |  |  |
|                               | Licence 2                                     |  |  |
|                               | ▲ ∰ Licence 3                                 |  |  |
|                               | IDROIT - Parcours CLASSIQUE                   |  |  |
|                               | a 🕼 Semestre 5                                |  |  |
|                               | Droit Civil : Regime General des Obligations  |  |  |
|                               | Droit Commun des Societes                     |  |  |
|                               | a 🧔 Droit International Public : les Sujets   |  |  |
|                               | CMA - Droit International Public : les Sujets |  |  |
|                               | CMB - Droit International Public : les Sujets |  |  |
|                               | D CMA                                         |  |  |
|                               | D 📁 TD CMB                                    |  |  |

- > Etudiants en Droit Parcours Economie, en Droit Français Droit Etranger et en Science Politique :
  - Les cours spécifiques à votre parcours dans le dossier correspondant à votre diplôme.
  - Les cours de Droit se trouvent dans le dossier de Droit Parcours Classique

#### <u>Nota Bene :</u>

Pour la <u>Licence 1 de Science Politique</u>, le premier semestre est celui de la Licence 1 de Droit – Parcours Classique – CMA. Pour la <u>Licence de Droit – Parcours Economie</u>, vos cours de Droit sont rattachés aux cours de CMB. Pour la <u>Licence de Droit Français – Droit Etranger</u>, vos cours de Droit sont rattachés aux cours de CMC prioritairement et de CMB (quand le CMC n'est pas proposé).

Pour les TD de Compétences Numériques (L2 Science Politique et L3) et les TD de Méthodologie de l'Unité de Professionnalisation (Semestre 6 de la L3),

Vous trouverez vos cours dans le dossier Cours Etablissements

Pour les TD d'Espagnol et d'Allemand pour la licence de Droit – Parcours Classique, consulter le dossier **Centre de Ressources de Langues (CRL)** puis sélectionner votre niveau

| Nom 🔺                                               |
|-----------------------------------------------------|
| a 🕼 Etudiants                                       |
| a 🥼 Droit et Science Politique                      |
| ▷ 📁 Capacité de Droit                               |
| a 🕼 Cours Etablissements                            |
| Centre de Ressources de Langues (CRL)               |
| Compétences Numériques                              |
| Consolidation des Compétences Françaises            |
| Méthodologie du Projet Professionnel                |
| ▷ 📁 Méthodologie à la Recherche de Stage & d'Emploi |
| Parcours Entrepreunariat                            |

#### 5- Affichage de votre emploi du temps personnel :

Pour élaborer votre emploi du temps personnel, sélectionnez, dans chaque dossier de matière, les groupes CM et TD auxquels vous êtes inscrits

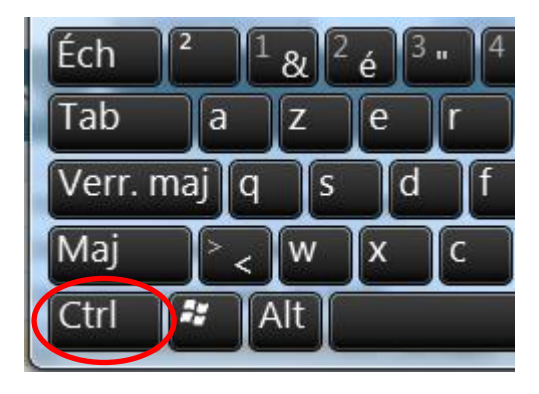

## en maintenant la touche « Ctrl » appuyée

(*Touche « Pomme » sous Mac*) après avoir sélectionné votre premier cours pour conserver votre sélection.

## Votre emploi du temps apparait alors progressivement.

| * 🛛 🗁 🔊 ★                                        | PLA              | NNING                                              |                  |                     |                                                              |                          |
|--------------------------------------------------|------------------|----------------------------------------------------|------------------|---------------------|--------------------------------------------------------------|--------------------------|
|                                                  |                  | 17 septembre 2018                                  |                  |                     |                                                              |                          |
| Nom 🔺                                            |                  | Lundi 17/09/2018                                   | Mardi 18/09/2018 | Mercredi 19/09/2018 | Jeudi 20/09/2018                                             | Vendredi 21/09/2018      |
| ▷ 📁 Droit Civil : Regime General des Obligations | ▲ 88€98.         |                                                    |                  |                     |                                                              |                          |
| Droit Commun des Societes                        | 09h00-           | Droit International Public : les Sujets<br>CMA 1/2 |                  |                     |                                                              | 5INA02 - DIP<br>3JDT5IN4 |
| a 🥼 Droit International Public : les Sujets      | 09h30-<br>10h00- | 08h30 - 10h00                                      |                  |                     |                                                              | 08h30 - 10h00<br>F 103   |
| CMA - Droit International Public : les Sujets    | 10h30-           | Droit International Public : les Sujage<br>CMA 2/2 |                  |                     |                                                              |                          |
| CMB - Droit International Public : les Sujets    | 11h00-           | CM<br>10h10 - 11h40                                |                  |                     |                                                              |                          |
| 4 🎁 TD CMA                                       | 12h00-<br>12h30  |                                                    |                  |                     |                                                              |                          |
| D 5INA01                                         | 13h00-           |                                                    |                  |                     |                                                              |                          |
| 5INA02                                           | 13h30-<br>14h00- |                                                    |                  |                     |                                                              |                          |
| SINA03                                           | 14h30-           |                                                    |                  |                     |                                                              |                          |
| TD CMB                                           | 15h10-<br>15h30- |                                                    |                  |                     |                                                              |                          |
| 4 🥼 Droit Public Economique                      | 16h00-           |                                                    |                  |                     |                                                              |                          |
| CMA - Droit Public Economique                    | 17h00-           |                                                    |                  |                     | Droit Public Economigue CMA 1/2                              |                          |
| CMB - Droit Public Economique                    | 17h30-<br>18h00- |                                                    |                  |                     | CM<br>16h50 - 18h20                                          |                          |
| Inoit de l'Union Europeenne                      | 18h30-           |                                                    |                  |                     | F AMPHI A Guy CARCASSONNE<br>Droit Public Economigue CMA 2/2 |                          |
| ▷ 📁 Droit du Travail                             | 19h00-<br>19h30- |                                                    |                  |                     | CM<br>18b30 - 20b00                                          |                          |
| Opt - Droit des services publics                 | 20h00-<br>20h30  |                                                    |                  |                     | F AMPHI A Guy CARCASSONNE                                    |                          |
| k 📶 oli i tolici di olitici tudoli i olitori     | 20h30-           |                                                    |                  |                     |                                                              |                          |

### 6-Enregistrement de votre emploi du temps

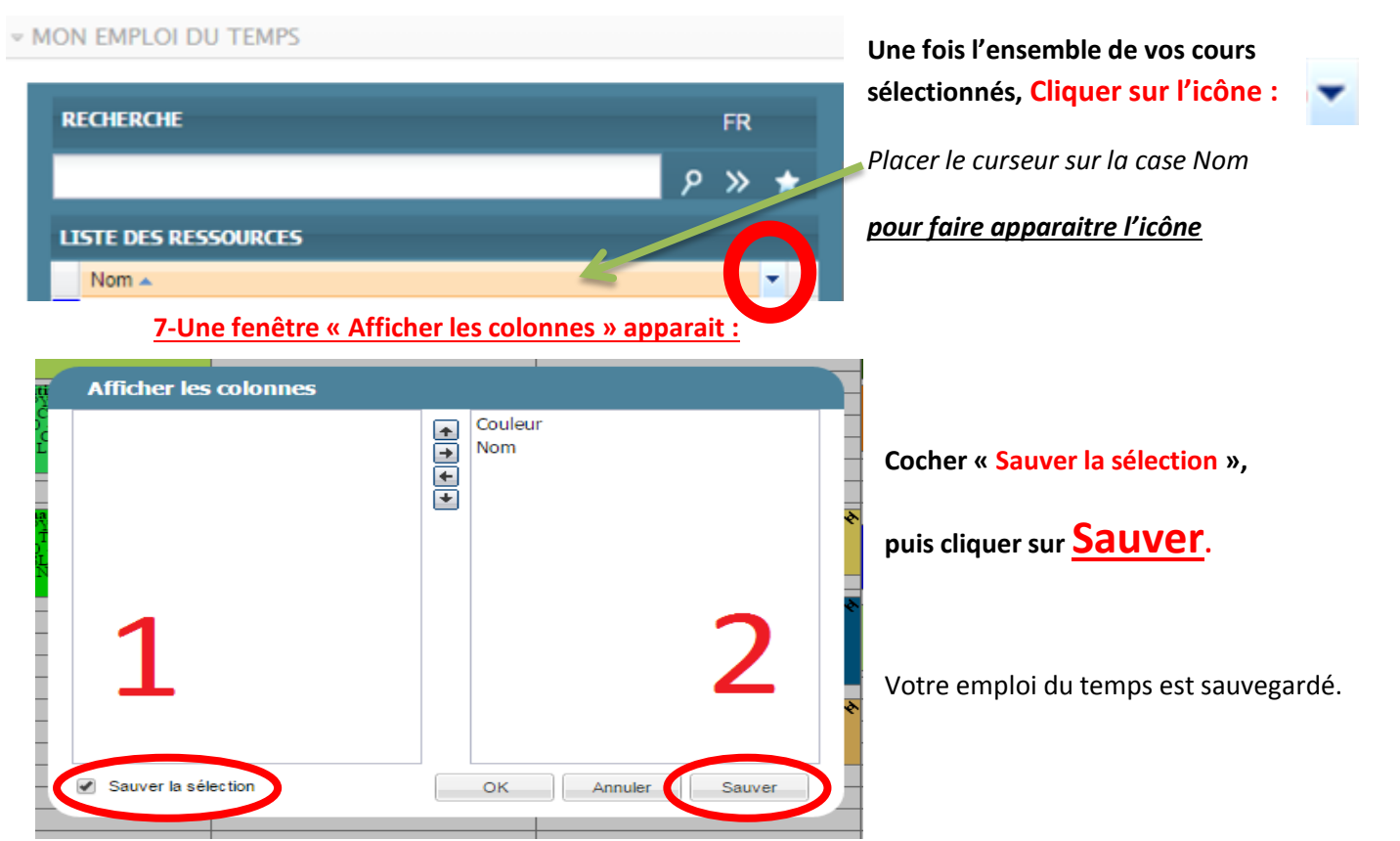

Lors de vos prochaines connexions, il vous suffira de cliquer sur l'étoile pour consulter votre emploi du temps sauvegardé.

| - Mon Emploi du Temps |                    |
|-----------------------|--------------------|
| RECHERCHE             | FR 💆               |
|                       | א א <del>א</del> א |
| LISTE DES RESSOURCES  |                    |
| Nom 🔺                 | <b>•</b>           |

Votre emploi du temps est actualisé en temps réel en cas de modification par l'administration : Changement de salle, d'horaire etc...

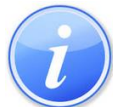

En cas d'annulation de cours prévu au minimum 24h à l'avance, le cours est déplanifié (il disparait) pour être reprogrammé ultérieurement. La modification apparaitra automatiquement dans votre emploi du temps.

<u>Si plusieurs utilisateurs sur le même ordinateur</u> : il est impératif de vous déconnecter et de fermer le navigateur entre 2 sessions.

Consultez votre Emploi du temps très régulièrement dans la journée.

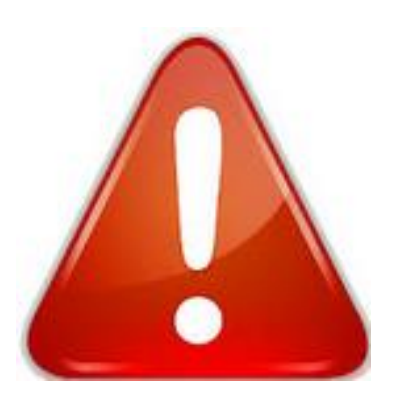

<u>Pour les EXAMENS, un dossier spécifique sera à consulter pour</u> <u>connaître les horaires de vos épreuves écrites. Elles ne sont pas programmées</u> <u>dans votre emploi du temps de cours annuels.</u>

ATTENTION ! TOUTE CETTE PROCEDURE **NE VAUT PAS POUR INSCRIPTION PEDAGOGIQUE.**